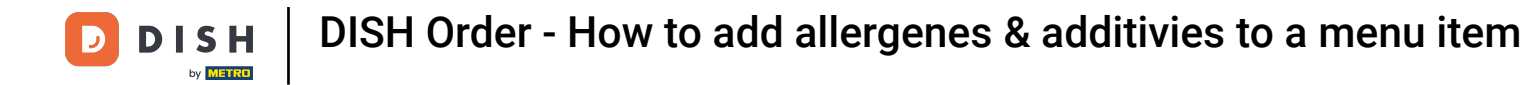

To set up or edit allergen or additive information, please navigate to the Admin Panel.

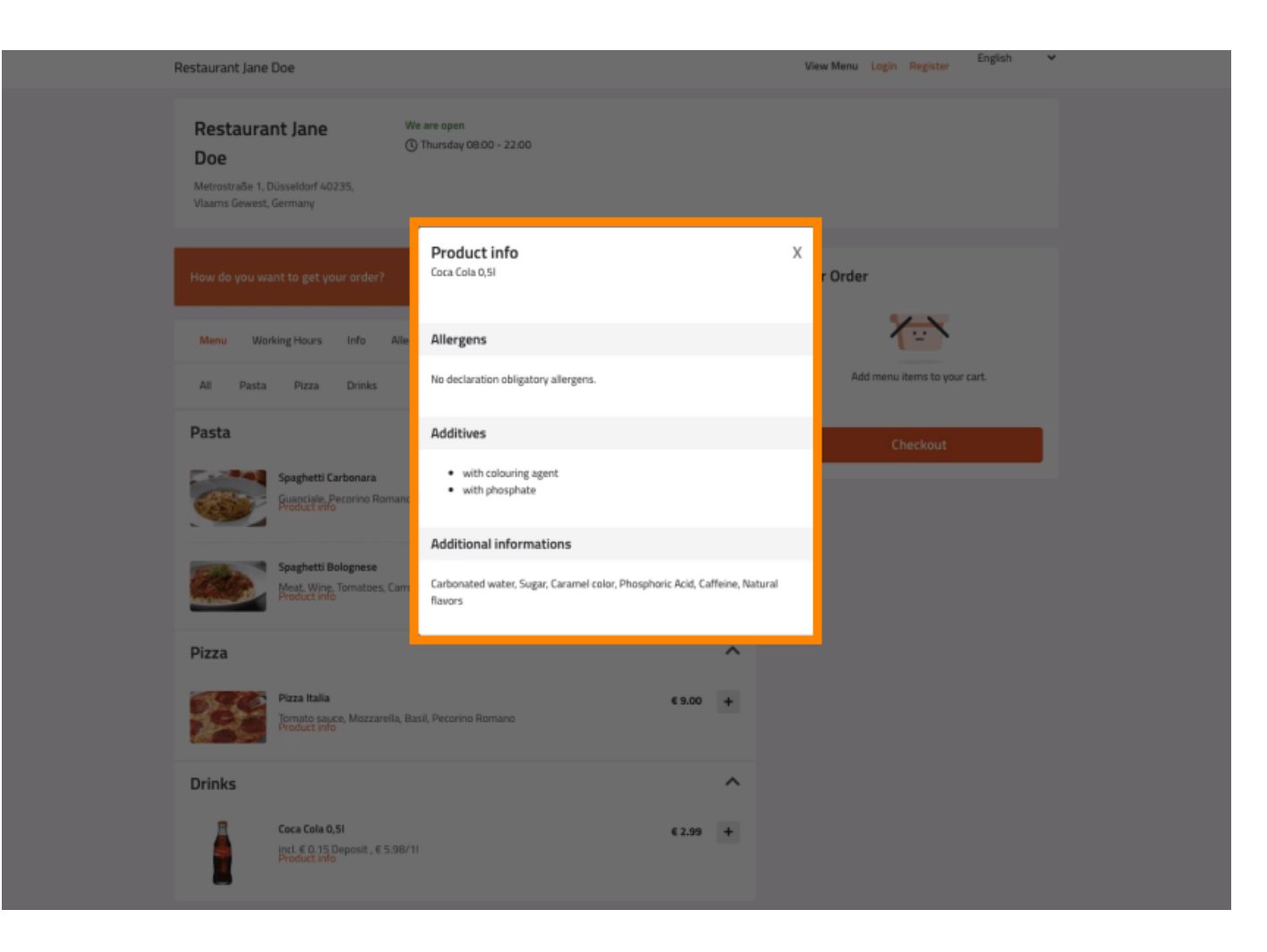

# Click KITCHEN -> Menu Items.

D

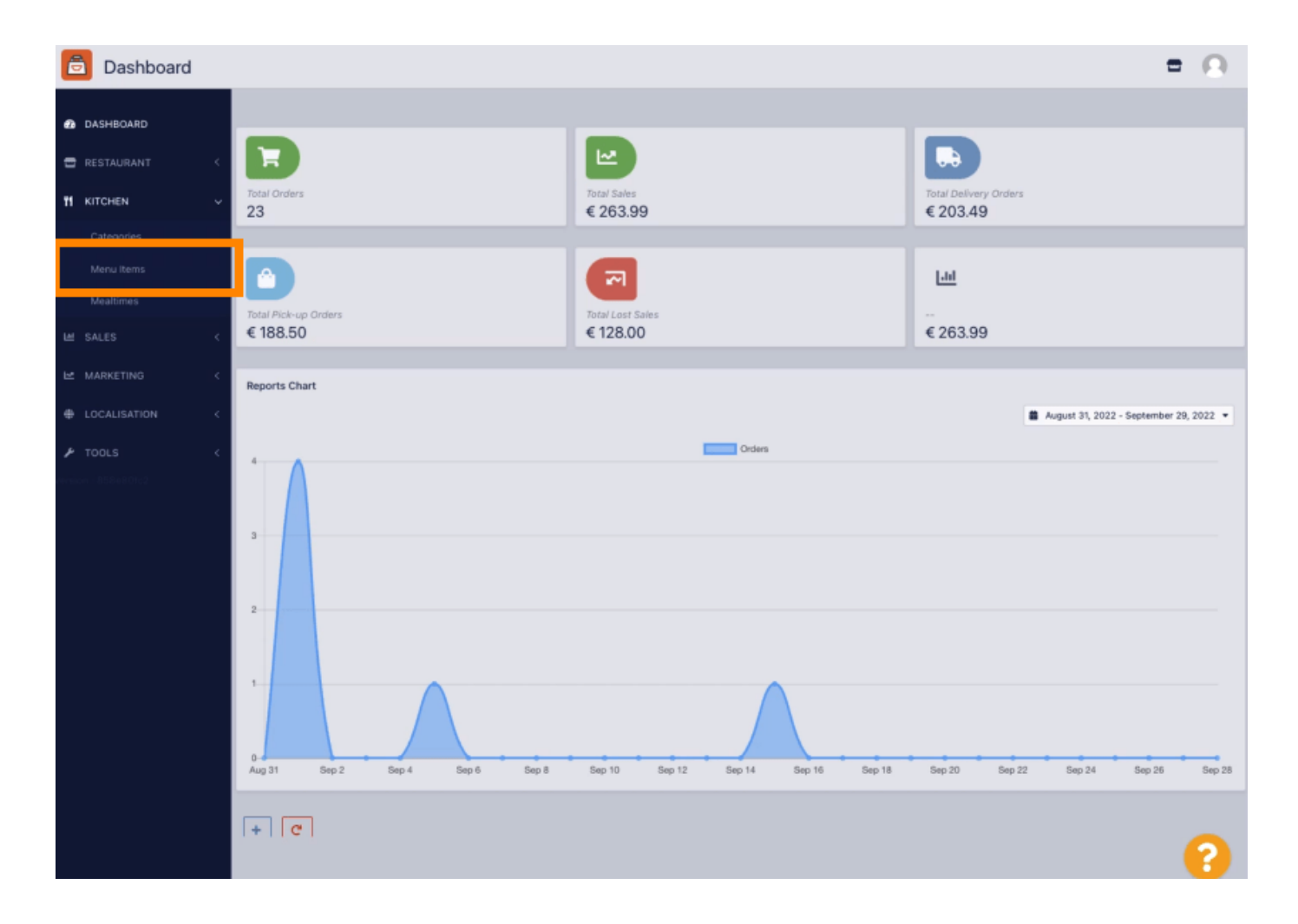

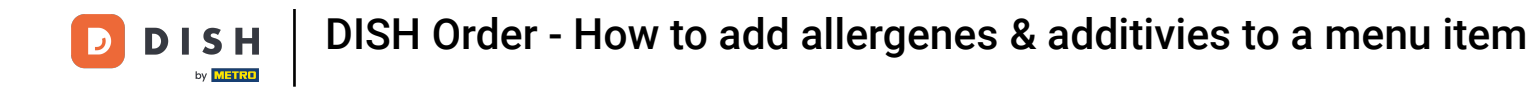

## Click the pencil icon of the menu item you want to adjust.

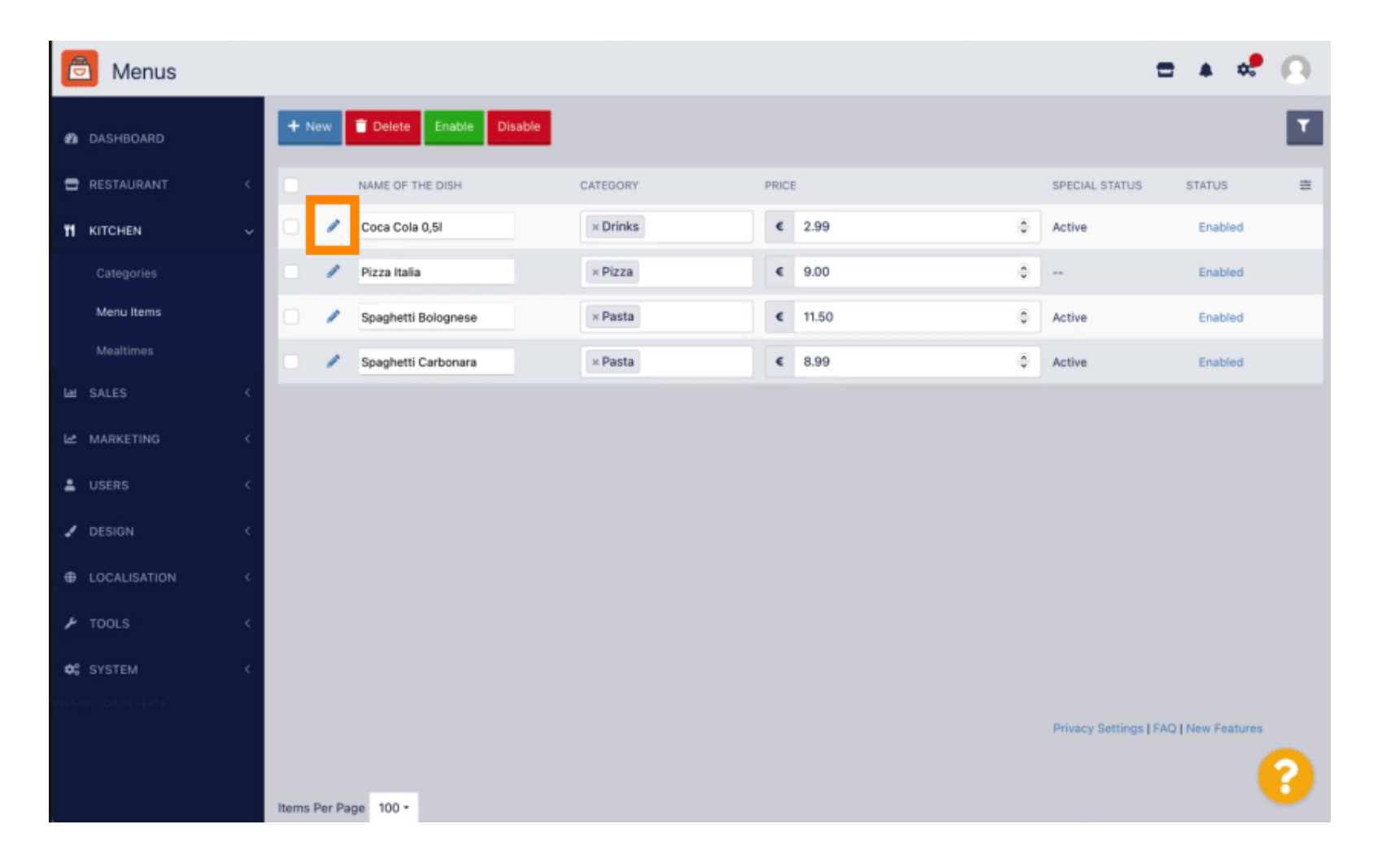

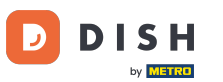

## • Navigate to the tab Allergens and additives.

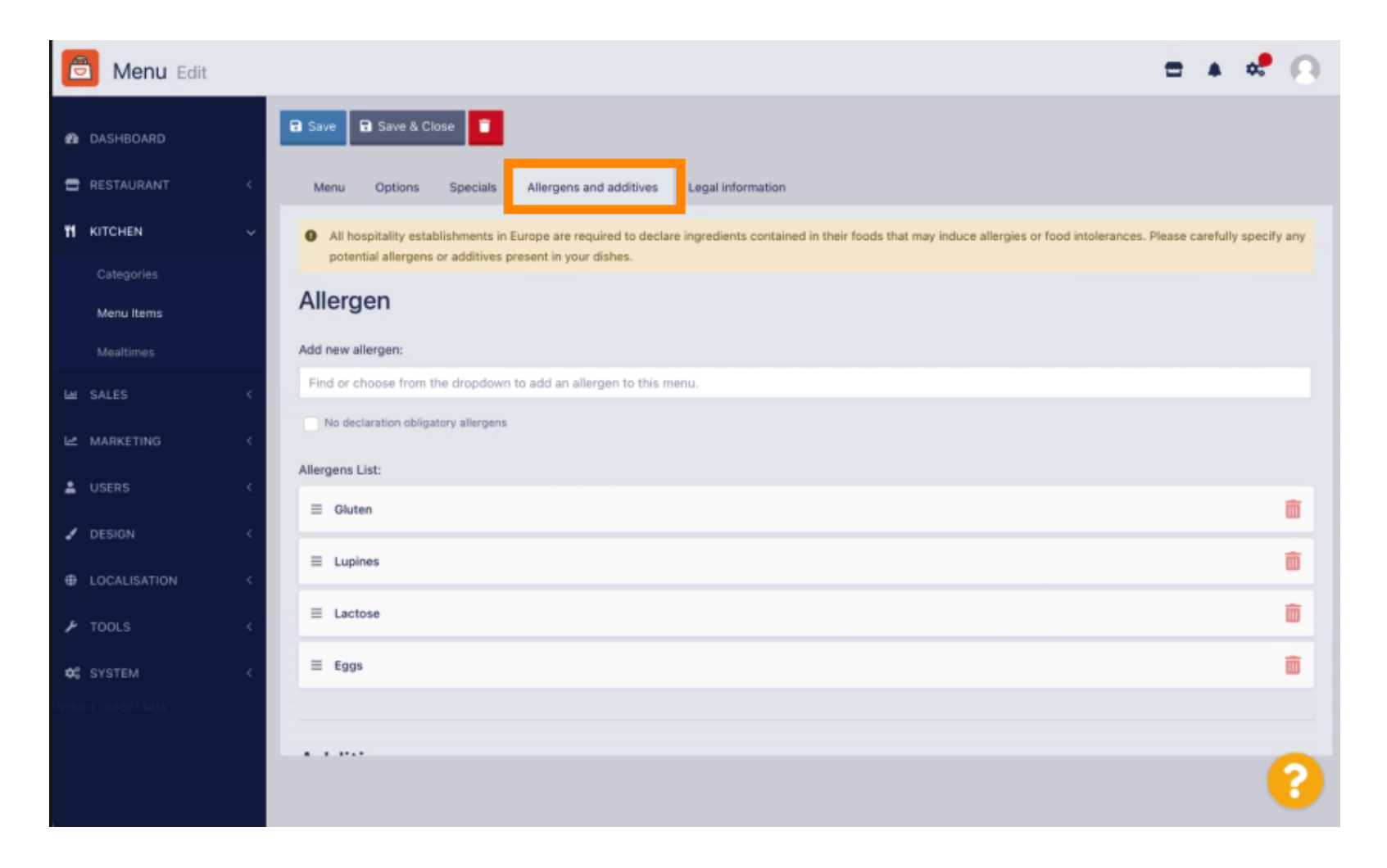

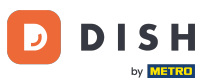

This page enables you to add or remove menu item information including allergens and additives.

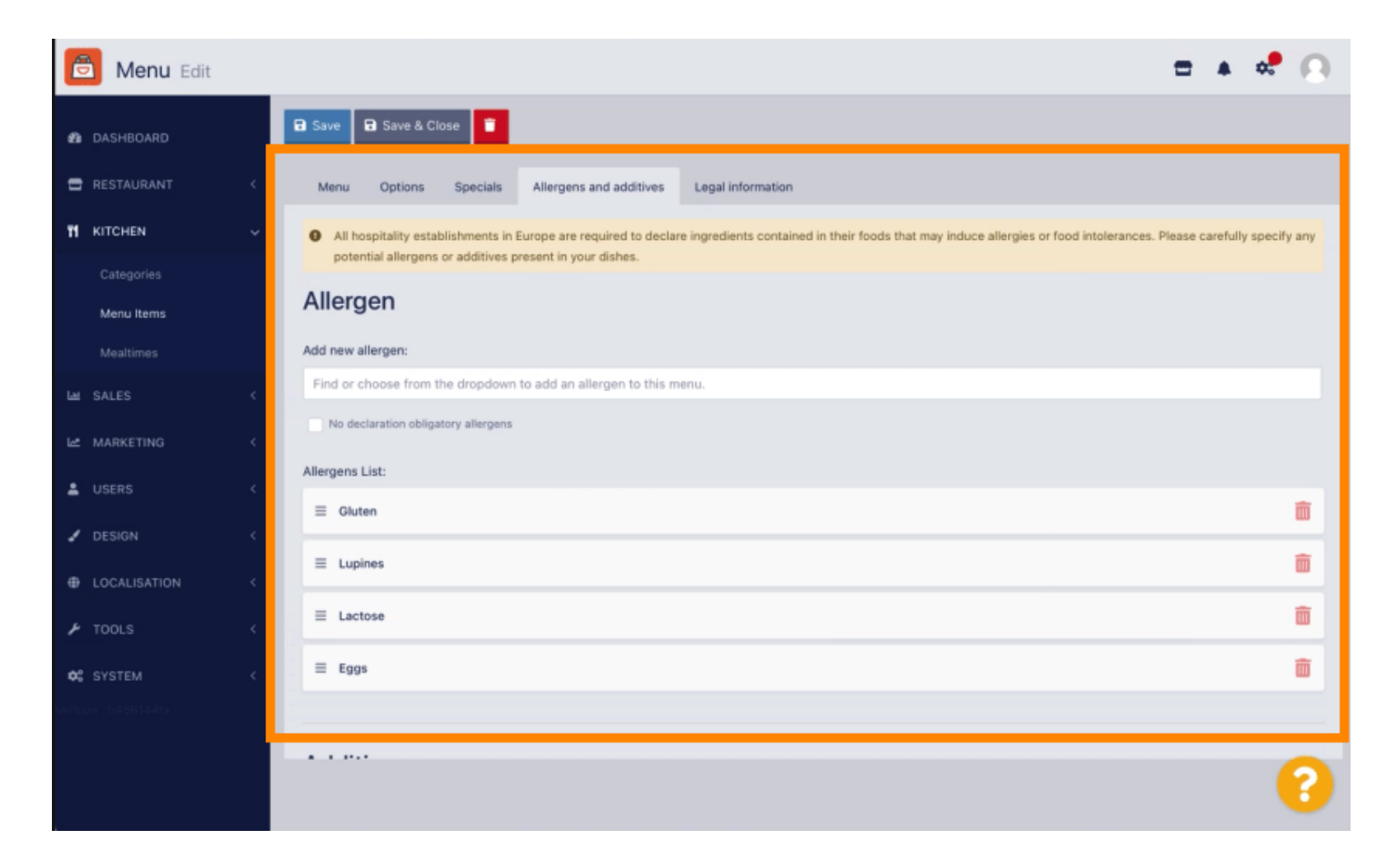

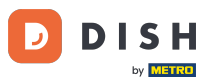

In the Allergens section, click the text box and a drop-down menu with predefined allergens will open. In the case you don't need to add any allergens, please enable the checkbox No declaration obligatory allergens.

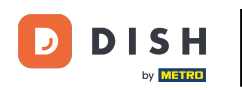

| Ē                                                                         | Menu Edit  |                   |                                          |                                                     |                                                                                                    | = 0                 |  |  |  |
|---------------------------------------------------------------------------|------------|-------------------|------------------------------------------|-----------------------------------------------------|----------------------------------------------------------------------------------------------------|---------------------|--|--|--|
| ø                                                                         | DASHBOARD  |                   | 🗃 Save 🖬 Save &                          | Close                                               |                                                                                                    |                     |  |  |  |
| •                                                                         |            | × 1               | Menu Options                             | Allergens and additives                             | Legal information                                                                                                    |                     |  |  |  |
| 11                                                                        | KITCHEN    | ×                 | All hospitality est<br>additives present | tablishments in Europe are req<br>t in your dishes. | uired to declare ingredients contained in their foods that may induce allergies or food intolerances. Please carefully specify any pote | ential allergens or |  |  |  |
|                                                                           |            |                   |                                          | addatives present in your dismes.                   |                                                                                                    |                     |  |  |  |
|                                                                           | Menu items | _                 | Allergens                                | Allergens                                           |                                                                                                    |                     |  |  |  |
|                                                                           |            | Add new allergen: |                                          |                                                     |                                                                                                    |                     |  |  |  |
| M SALES Find or choose from the dropdown to add an allergen to this menu. |            |                   |                                          |                                                     | rgen to this menu.                                                                                                    |                     |  |  |  |
|                                                                           |            |                   | Find or choose from                      | the dropdown to add an alle                         | rgen to this menu.                                                                                                    |                     |  |  |  |
|                                                                           | MARKETING  | <u> </u>          | Gluten                                   |                                                     |                                                                                                    |                     |  |  |  |
|                                                                           |            | <                 | Lupines                                  |                                                     |                                                                                                    |                     |  |  |  |
| r                                                                         |            | <                 | Ears                                     |                                                     |                                                                                                    |                     |  |  |  |
|                                                                           |            |                   | Soya                                     |                                                     |                                                                                                    |                     |  |  |  |
|                                                                           |            |                   | Add new abditive:                        |                                                     |                                                                                                    |                     |  |  |  |
|                                                                           |            |                   | Find or choose from                      | the dropdown to add an add                          | itive to this menu.                                                                                                    | + New Additive      |  |  |  |
|                                                                           |            |                   | No declaration obligatory additives      |                                                     |                                                                                                    |                     |  |  |  |
|                                                                           |            | Additives list:   |                                          |                                                     |                                                                                                    |                     |  |  |  |
|                                                                           |            |                   | with colouring a                         | agent                                               |                                                                                                    | â                   |  |  |  |
|                                                                           |            |                   | with phosphate                           |                                                     |                                                                                                    | â                   |  |  |  |
|                                                                           |            |                   |                                          |                                                     |                                                                                                    |                     |  |  |  |
|                                                                           |            |                   |                                          |                                                     |                                                                                                    |                     |  |  |  |
|                                                                           |            |                   |                                          |                                                     |                                                                                                    |                     |  |  |  |
|                                                                           |            |                   |                                          |                                                     | Privacy Settings [FAQ                                                                                                    | New Peatures        |  |  |  |
|                                                                           |            |                   |                                          |                                                     |                                                                                                    | •                   |  |  |  |

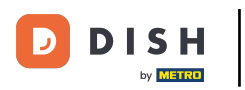

#### Please select all relevant allergens.

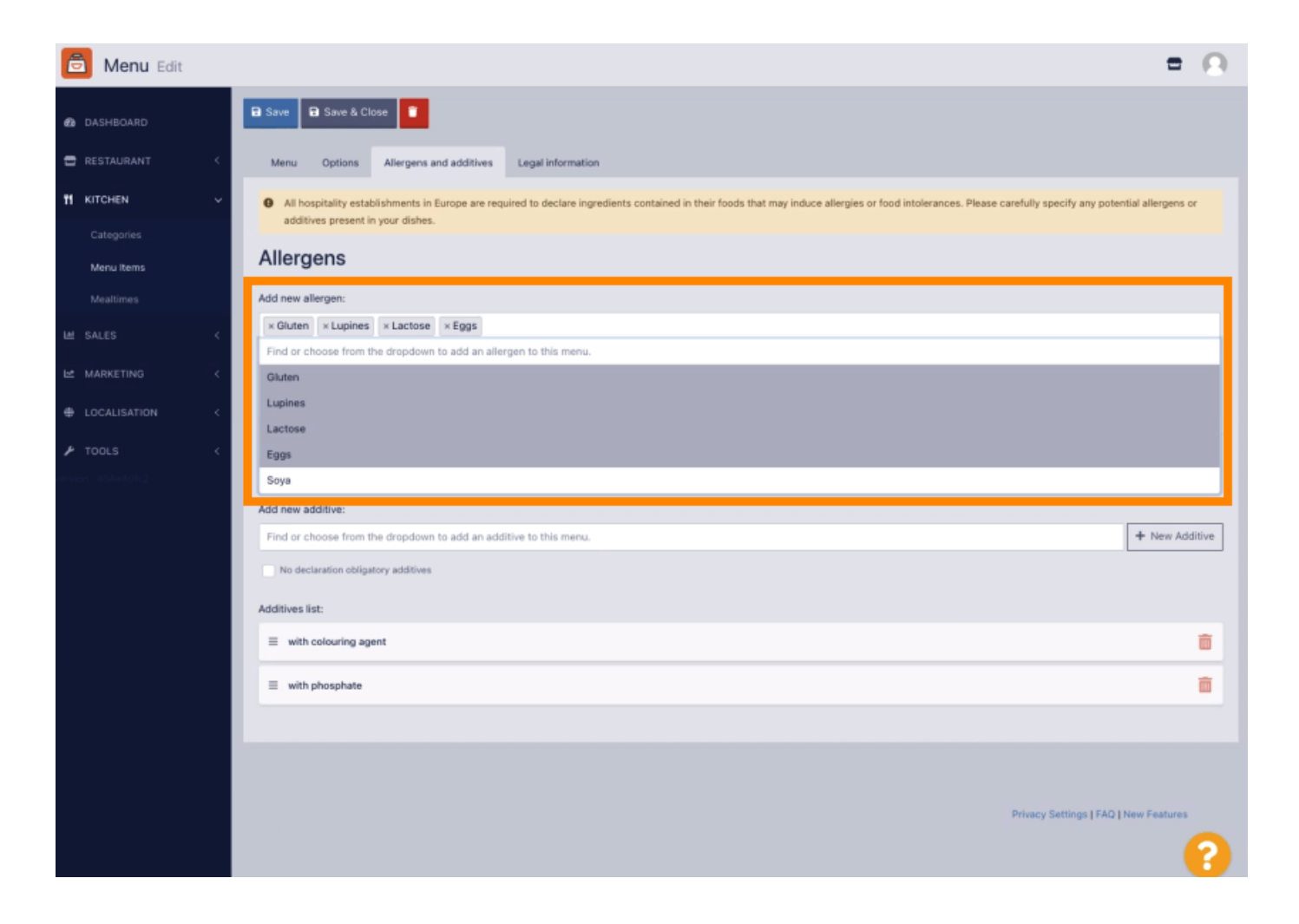

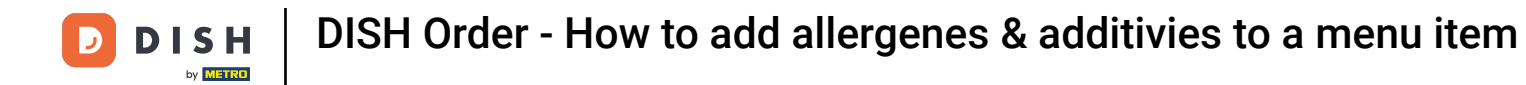

In this section you can add or remove additives to your menu item. In the case you don't need to add any additives, please enable the checkbox No declaration obligatory additives.

| Menu Edit    |           |                                                                                                    | = 0            |
|--------------|-----------|----------------------------------------------------------------------------------------------------|----------------|
| DASHBOARD    |           | Allergens                                                                                                    |                |
|              |           | Add new allergen:                                                                                                    |                |
| E RESTRUKANT |           | Find or choose from the dropdown to add an allergen to this menu.                                                                                                    |                |
| # KITCHEN    | Ť         | No declaration obligatory allergens                                                                                                    |                |
|              |           | Allergens List:                                                                                                    |                |
| Menu Items   |           | ≡ Gluten                                                                                                    | <b>a</b>       |
|              |           | = Lunines                                                                                                    | *              |
|              | < <       | - septime                                                                                                    |                |
|              | ×.        |                                                                                                    | Ô              |
|              | × .       | ≡ £993                                                                                                    | Ť.             |
|              | e e       |                                                                                                    |                |
|              | Additives |                                                                                                    |                |
|              |           | Additives                                                                                                    |                |
|              |           | Additives Add new additive:                                                                                                    |                |
|              |           | Add new additive: Find or choose from the dropdown to add an additive to this menu.                                                                                                    | + New Additive |
|              |           | Additives Add new additive: Find or choose from the dropdown to add an additive to this menu. No declaration obligatory additives                                                                             | + New Additive |
|              |           | Additives Add new additive: Find or choose from the dropdown to add an additive to this menu. No declaration obligatory additives Additives list:                                                             | + New Additive |
|              |           | Additives Add new additive: Find or choose from the dropdown to add an additive to this menu.  No declaration obligatory additives Additives list:  # with colouring agent                                    | + New Additive |
|              |           | Additives Add new additive: Find or choose from the dropdown to add an additive to this menu. No declaration obligatory additives Additives list:      with polognate      with phosphate                     | + New Additive |
|              |           | Additives Add new additive: Find or choose from the dropsdown to add an additive to this menu. No declaration obligatory additives Additives list:    with colouring agent  with phosphate  Sweetener         | + New Additive |
|              |           | Additives Add new additive: Find or choose from the dropdown to add an additive to this menu. ho declaration obligatory additives Additives list:                                                             | + New Additive |
|              |           | Additives Add new additive:  Find or choose from the dropdown to add an additive to this menu.  No declaration obligatory additives Additives list:  with colouring agent  with phosphate  Sweetener          | + New Additive |
|              |           | Add new additive:<br>Find or choose from the dropdown to add an additive to this menu.<br>No declaration obligatory additives<br>Additives list:<br>= with colouring agent<br>= with phosphate<br>= Sweetener | + New Additive |

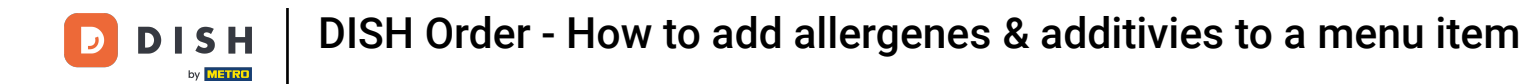

In the case there is no predefined allergen matching, please click New Additive to create a new one.

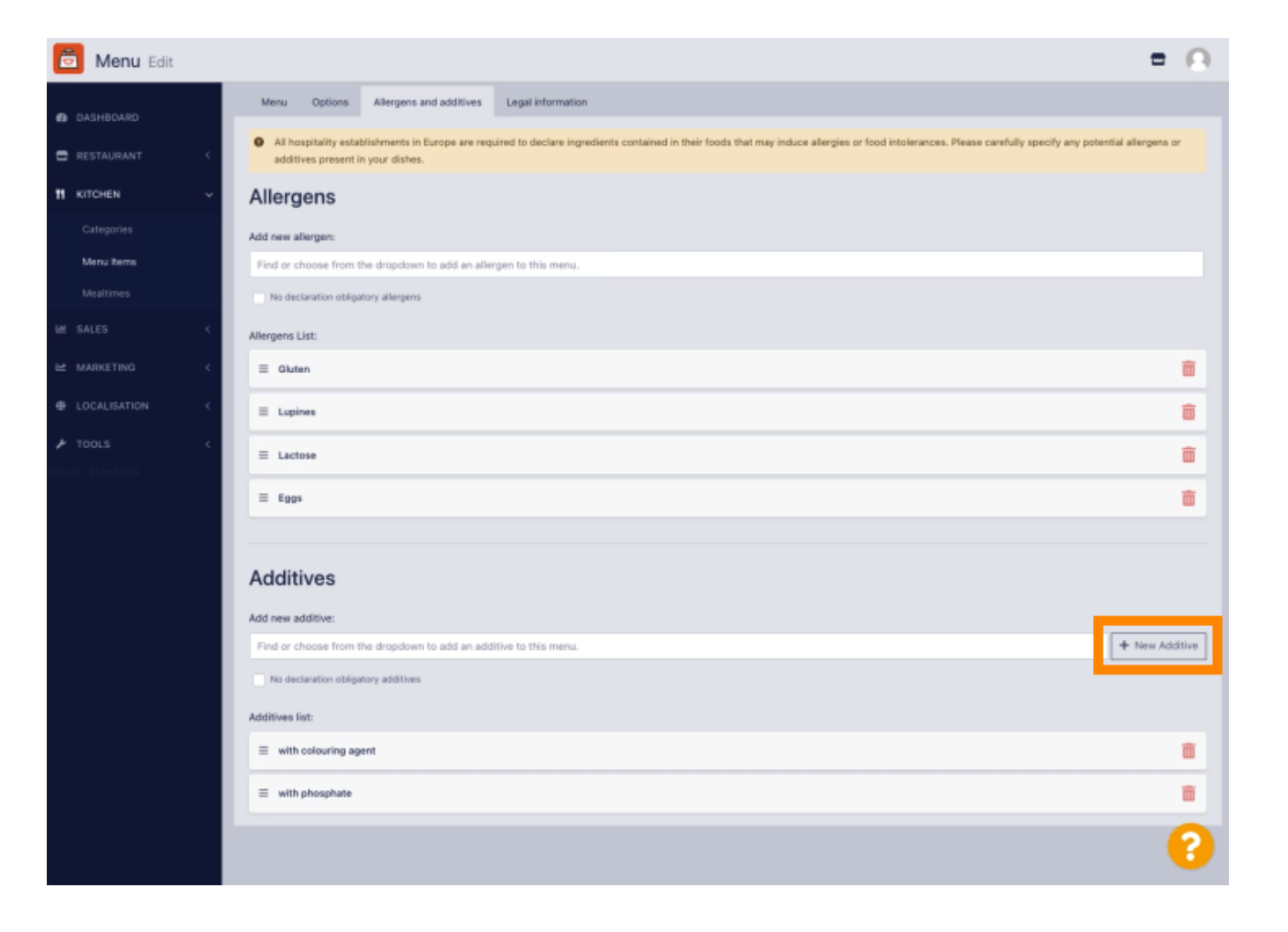

### • Enter Additive Name.

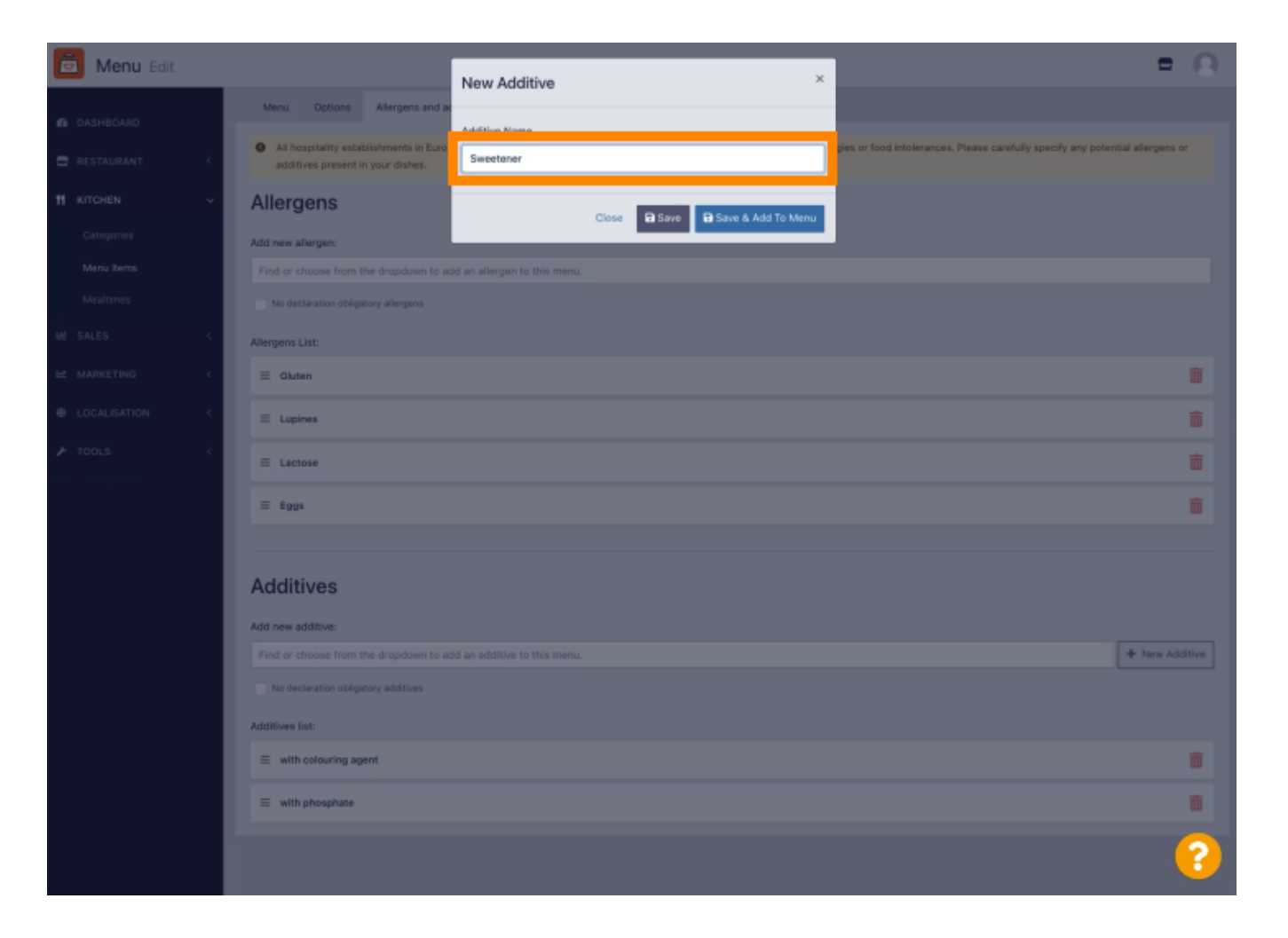

#### Click Save & Add To Menu.

by METRO

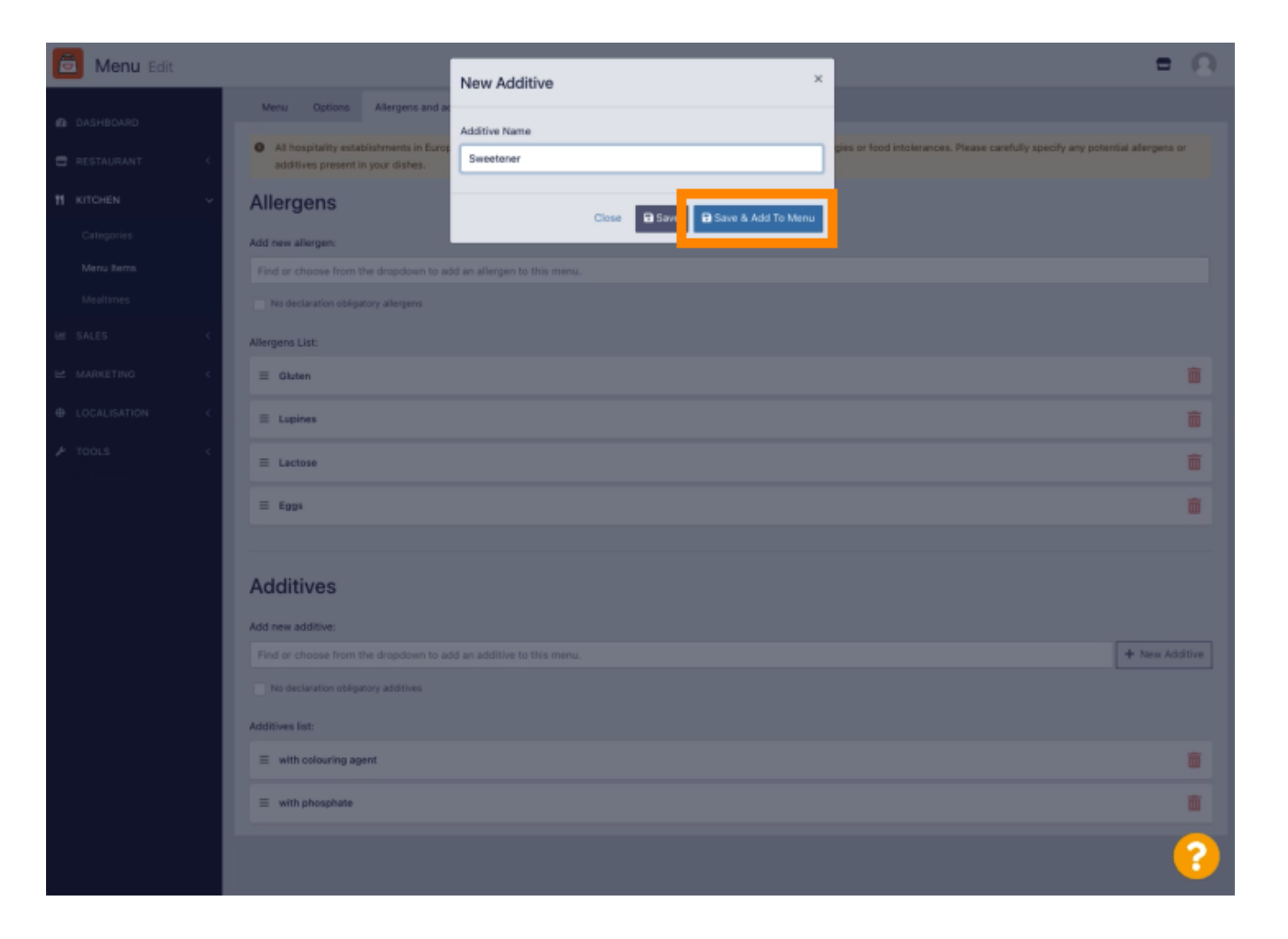

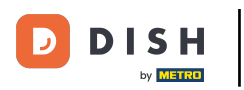

## The Additive has been created successfully.

| 🛅 Menu Edit     | Additive added 🛛 🗢 🔘                                                                                                    |  |  |  |  |  |  |
|-----------------|----------------------------------------------------------------------------------------------------|--|--|--|--|--|--|
| DASHBOARD       | Menu Options Allergens and additives Legal Information                                                                                                    |  |  |  |  |  |  |
| RESTAURANT      | All hospitality establishments in Europe are required to declare ingredients contained in their foods that may induce allergies or food intolerances. Please carefully specify any potential allergens or additives present in your dishes. |  |  |  |  |  |  |
| 11 KITCHEN      | ~ Allergens                                                                                                    |  |  |  |  |  |  |
|                 | Add new allergen:                                                                                                    |  |  |  |  |  |  |
| Menu Items      | Find or choose from the dropdown to add an allergen to this menu.                                                                                                    |  |  |  |  |  |  |
|                 | No declaration obligatory allergens                                                                                                    |  |  |  |  |  |  |
| Allergens List: |                                                                                                    |  |  |  |  |  |  |
|                 | C E Gluten                                                                                                    |  |  |  |  |  |  |
|                 | Lupines                                                                                                    |  |  |  |  |  |  |
|                 | <                                                                                                    |  |  |  |  |  |  |
|                 | ≡ €ggs                                                                                                    |  |  |  |  |  |  |
|                 |                                                                                                    |  |  |  |  |  |  |
|                 | Additives                                                                                                    |  |  |  |  |  |  |
|                 | Add new additive:                                                                                                    |  |  |  |  |  |  |
|                 | Find or choose from the dropdown to add an additive to this menu.                                                                                                    |  |  |  |  |  |  |
|                 | No declaration obligatory additives                                                                                                    |  |  |  |  |  |  |
|                 | Additives list:                                                                                                    |  |  |  |  |  |  |
|                 | ≡ with colouring agent                                                                                                    |  |  |  |  |  |  |
|                 | ≡ with phosphate                                                                                                    |  |  |  |  |  |  |
|                 | <b>?</b>                                                                                                    |  |  |  |  |  |  |

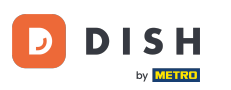

Click in the text box and a drop-down menu with predefined Additives will open. Please select all relevant allergens.

| 🖻 Menu Edit              |                                                                                                    | • •        |  |  |  |
|--------------------------|----------------------------------------------------------------------------------------------------|------------|--|--|--|
| DASHBOARD                | Save & Close                                                                                                    |            |  |  |  |
| 🖶 RESTAURANT             | Menu Options Allergens and additives Legal information                                                                                                    |            |  |  |  |
| T KITCHEN                | All hospitality establishments in Europe are required to declare ingredients contained in their foods that may induce allergies or food intolerances. Please carefully specify any potential additives present in your dishes.                                                                                                    |            |  |  |  |
| Categories<br>Menu items | Allergens                                                                                                    |            |  |  |  |
|                          | Add new allergen:                                                                                                    |            |  |  |  |
|                          | < Giuten × Lupines × Lactose × Eggs                                                                                                    |            |  |  |  |
|                          | No declaration obligatory allergens                                                                                                    |            |  |  |  |
|                          | < Allergens List:                                                                                                    |            |  |  |  |
| F TOOLS                  | Additives                                                                                                    |            |  |  |  |
|                          | Add new additive:                                                                                                    |            |  |  |  |
|                          | Find or choose from the dropdown to add an additive to this menu.                                                                                                    | w Additive |  |  |  |
|                          | Find or choose from the dropdown to add an additive to this menu.                                                                                                    |            |  |  |  |
|                          | with colouring agent                                                                                                    |            |  |  |  |
|                          | with preservative                                                                                                    | -          |  |  |  |
|                          | with flavour enhancer                                                                                                    |            |  |  |  |
|                          | sulphurised                                                                                                    | <b></b>    |  |  |  |
|                          |                                                                                                    |            |  |  |  |
|                          |                                                                                                    |            |  |  |  |
|                          |                                                                                                    |            |  |  |  |
|                          | Briann Retions LEAD LNew Seat                                                                                                    |            |  |  |  |
|                          | struction in the second second s |            |  |  |  |
|                          |                                                                                                    |            |  |  |  |

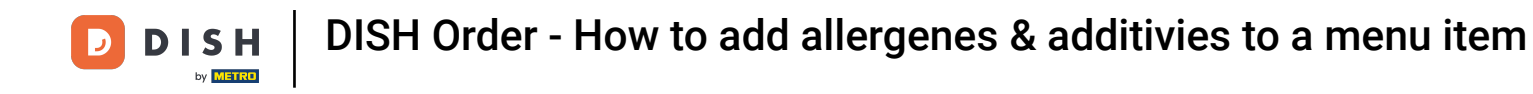

Please click Save or Save & Close to apply the changes.

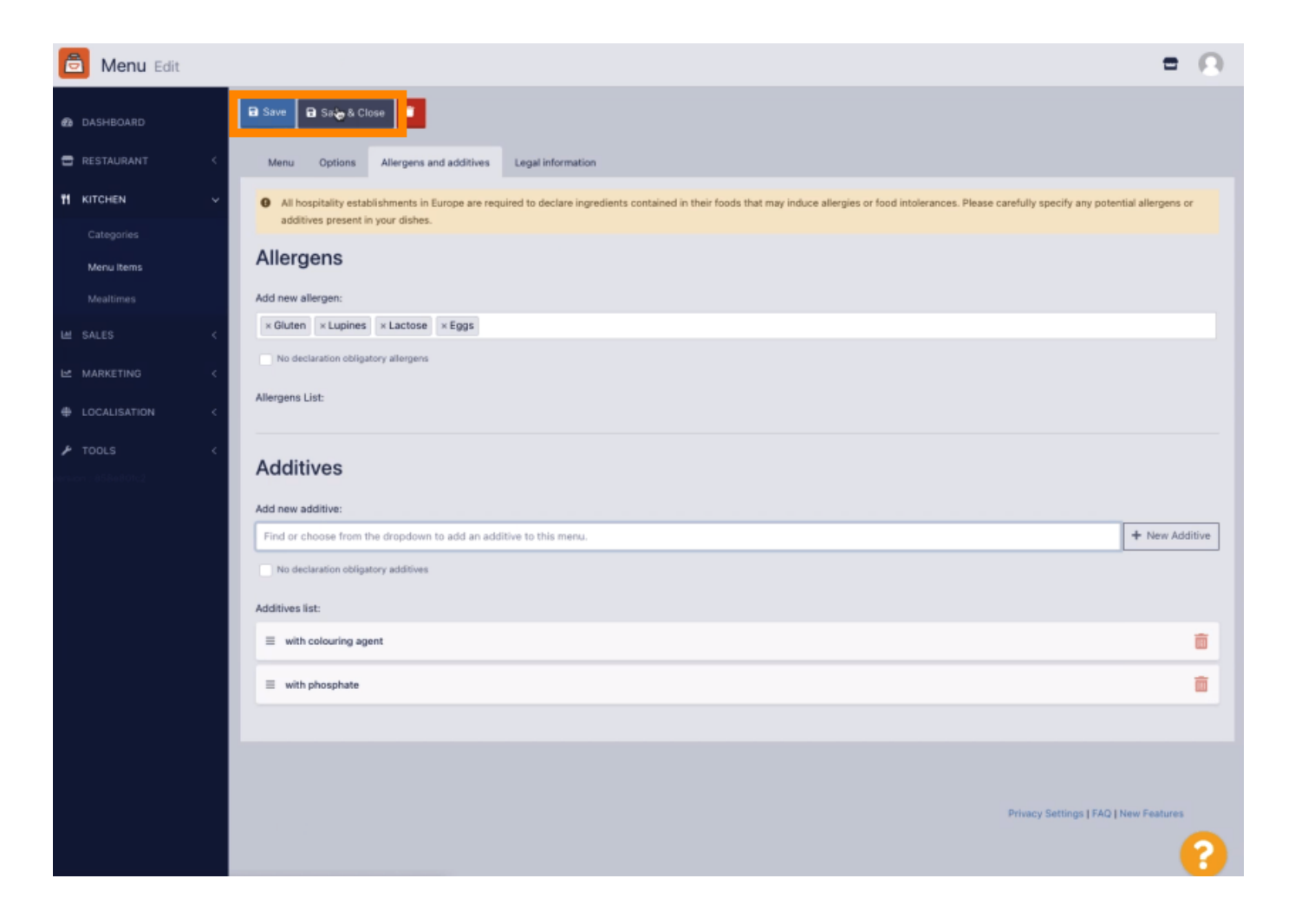

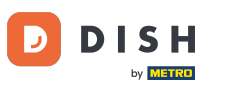

## The changes have been updated successfully.

| 🖻 Menus            |                       | Menu updated successfully |          |       | ×              | =                                     | Ω |
|--------------------|-----------------------|---------------------------|----------|-------|----------------|---------------------------------------|---|
| a dashboard        | + New Toolete Enable  | Disable                   |          |       |                |                                       | ۲ |
| 🖶 RESTAURANT 🧹     | NAME OF THE DISH      |                           | CATEGORY | PRICE | SPECIAL STATUS | STATUS                                | = |
|                    | 🖉 Coca Cola 0,51      |                           | Drinks   | €2,99 |                | Enabled                               |   |
| Categories         | 🖋 Pizza Italia        |                           | Pizza    | €9,00 |                | Enabled                               |   |
| Menu Items         | 🖋 Spaghetti Bolognese |                           | Pasta    | €8,50 |                | Enabled                               |   |
| Mealtimes          | 🖋 Spaghetti Carbonara |                           | Pasta    | €8,99 |                | Enabled                               |   |
| L≝ SALES <         |                       |                           |          |       |                |                                       |   |
| L≝ MARKETING <     |                       |                           |          |       |                |                                       |   |
| LOCALISATION <     |                       |                           |          |       |                |                                       |   |
| 🖌 TOOLS <          |                       |                           |          |       |                |                                       |   |
| enser : 85keilotc2 |                       |                           |          |       |                |                                       |   |
|                    |                       |                           |          |       |                |                                       |   |
|                    |                       |                           |          |       |                |                                       |   |
|                    |                       |                           |          |       |                |                                       |   |
|                    |                       |                           |          |       |                |                                       |   |
|                    |                       |                           |          |       |                |                                       |   |
|                    |                       |                           |          |       |                |                                       |   |
|                    |                       |                           |          |       |                |                                       |   |
|                    |                       |                           |          |       |                |                                       |   |
|                    |                       |                           |          |       |                | Privacy Settings   FAQ   New Features |   |
|                    |                       |                           |          |       |                |                                       | 2 |

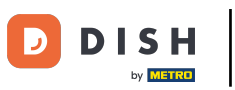

#### That's it, you're done!

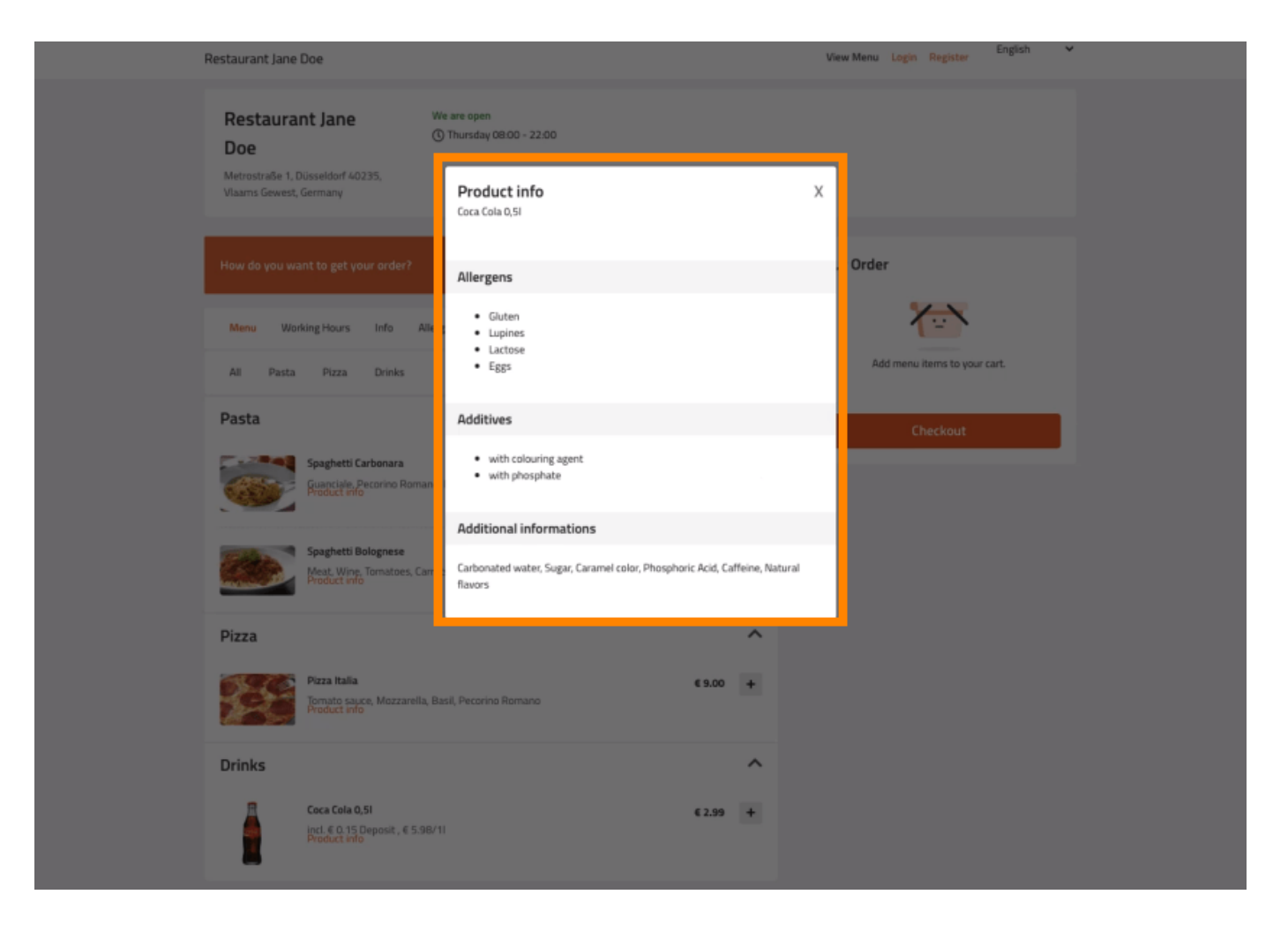

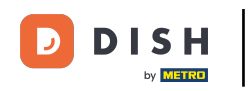

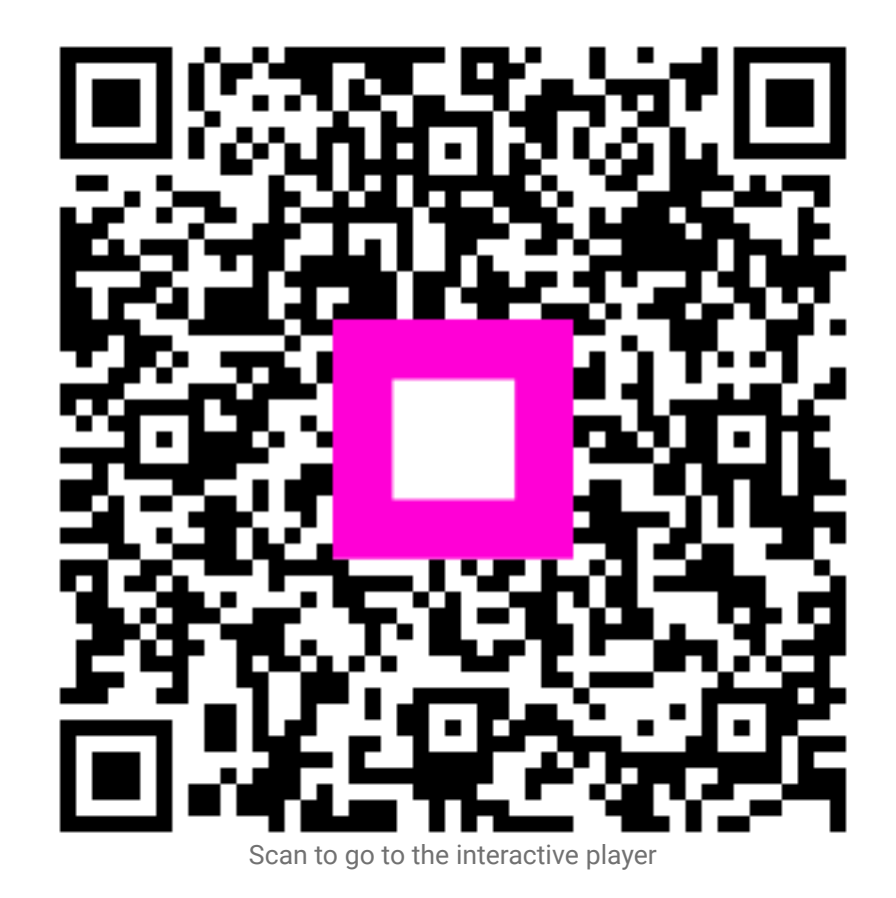